## **Viewing Attendance Rosters**

Academic Administrators have the capability of seeing attendance roster by class or by student in Campus Solutions. This allows the administrator to see how many times a student was absent from his or her classes. Faculty members do not have this same access as it would allow them to see more than just the student's attendance in that faculty member's class, but in all the student's classes.

To view attendance rosters **by class**, follow the steps below:

| 1. Navigate to <b>Main Menu &gt;</b>                             | Attendance Roster by Class                                                                                                    |
|------------------------------------------------------------------|----------------------------------------------------------------------------------------------------|
| Compus Solutions > Curriculum                                    | Enter any information you have and click Search. Leave fields blank for a list of all values.                                                                                                    |
|                                                                  | Find an Existing Value                                                                                                    |
| Management > Attendance Roster                                   | ▼ Search Criteria                                                                                                    |
| > Attendance Roster By Class.                                    | Academic Institution:                                                                                                    |
|                                                                  |                                                                                                    |
| Enter search criteria to find the                                |                                                                                                    |
| class, and hit <b>Search</b> .                                   |                                                                                                    |
|                                                                  | Campus: begins with the Q                                                                                                    |
|                                                                  | Session: = 0 0                                                                                                    |
| You will find your class in the                                  | Class Nbr: = 0                                                                                                    |
| search results below. Click on the                               | Class Section: begins with 0                                                                                                    |
| class that you want                                              | Description: begins with $\diamond$                                                                                                    |
| class that you want.                                             | Course ID: begins with a Q                                                                                                    |
|                                                                  | Course Offering Nbr: = 0                                                                                                    |
|                                                                  | Search Clear Basic Search Save Search Criteria<br>Search Results<br>View All First 1100 of 251 Last<br>Academic Institution Term Subject Area Catalog Nbr Academic Career Campus Session Class Nbr Class Section Description Course Offering Nbr<br>SSOLIS Course Offering Nbr                                                                                                    |
|                                                                  | PSCJ1 2178 ENC 0015 Credit DIWN Seven WK A 3915 3 ESSNTLS IN WRITING 109275 1 FSCJ1 2178 ENC 0015 Credit KENT Seven WK A 3915 3 ESSNTLS IN WRITING 109275 1                                                                                                    |
|                                                                  | FSCJ1 2178 ENC 0015 Credit NORTH Seven Wk A 3050 2 ESSNTLS IN WRITING I 109275 1                                                                                                    |
| <ol><li>Each row represents a class</li></ol>                    | Attendance Roster By Class                                                                                                    |
| meeting. Click <b>View All</b> to see all of the class meetings. | Course ID:     109275     Term:     Fal 2017       Course Name:     ESSNTLS IN WRITING I     Session:     Seven Week - A       Subject / Catalog#:     ENC     0015     Institution:     FSC/1       Class Nor:     1012     Instructor:       Class Section:     1                                                                                                    |
|                                                                  | Generate <ul> <li>Oppulate from Student Enroll</li> <li>Generate Class Mtg Attendance</li> <li>Attendance From Date:</li> <li>08/28/2017</li> <li>Intractional Attendance To Date:</li> <li>10/14/2017</li> <li>Intractional Attendance From Date:</li> </ul>                                                                                                    |
|                                                                  | Create Attendance Update Attendance/All Students Update Attendance/Active Only                                                                                                    |
|                                                                  | Student Attandance Roster Personalized Find (Versonalized Find (Verson |
|                                                                  | Template Type Zattendance Date Trom Time To Time Gottage                                                                                                    |
|                                                                  | 1 Create Print Vew 1 Class Meeting © 08/29/2017 B 11:00AM 1:50PM 170 E                                                                                                    |
|                                                                  | 2 Create Print View 2 class Meeting 0 08/31/2017 (B) 11:00AM 1:50PM 170  🟵                                                                                                    |
|                                                                  | 3 Create Print View 3 Class Meeting © 09052017 B 11.00AM 1.50PM 170  🟵 🖿                                                                                                    |
|                                                                  | 4 Create Print View 4 Class Meeting 00007/2017 1 1:50PM 170 11:50PM                                                                                                    |
|                                                                  | 5 Create Print View 5 Class Meeting 09/12/2017 B 11:00AM 1:50PM 170 E                                                                                                    |
|                                                                  | 6 Create Print Vew 6 Class Meeting © 09/14/2017 B 11:00AM 1:50PM 170 E                                                                                                    |
|                                                                  |                                                                                                    |
|                                                                  | 7 Create Print View 7 Class Meeting 09/19/2017 👸 11:00AM 1:50PM 170 🛛 😢 🖃                                                                                                    |
|                                                                  | 7         Create         Print         View         7         Class Meeting         09/19/2017         11:00AM         1:50PM         170         Image: Class Meeting         Image: Class Meeting         09/21/2017         1mg         11:00AM         1:50PM         170         Image: Class Meeting         Image: Class Meeting         09/21/2017         1mg         11:00AM         1:50PM         170         Image: Class Meeting         Image: Class Meeting         09/21/2017         1mg         11:00AM         1:50PM         170         Image: Class Meeting         Image: Class Meeting         09/21/2017         1mg         11:00AM         1:50PM         1:70         Image: Class Meeting         Image: Class Meeting         1:50PM         1:70         Image: Class Meeting         1:50PM         1:70         Image: Class Meeting         1:50PM         1:70         Image: Class Meeting         1:70         Image: Class Meeting         1:70         Image: Class Meeting         1:70         Image: Class Meeting         1:70         Image: Class Meeting         1:70         Image: Class Meeting         1:70         Image: Class Meeting         1:70         Image: Class Meeting         1:70         Image: Class Meeting         1:70         Image: Class Meeting         1:70         Image: Class Meeting         1:70         1:70         Image: Class Meeting                                                                                                    |

| 3. Click View on the class meeting                            | Attendance Roster By Class                                                                                                    |  |
|---------------------------------------------------------------|----------------------------------------------------------------------------------------------------|--|
| that you want to see.                                         | Course ID:     109275     Term:     Fall 2017       Course Name:     ESSNTLS IN WRITING I     Session:     Source News - A       Subject / Catalog#:     ENC     0015     Institution:       Class Section:     1     Instructor:     Alexander Combs       Class Section:     1     Compatibility     Compatibility       Generate     Populate from Student Enroll     Attendance From Date:     08/28/2017                                                                                                    |  |
|                                                               | Report Manager Generate Class Mtg Attendance Attendance To Date: 10/14/2017                                                                                                    |  |
|                                                               | ⊙ Create Attendance Update Attendance/All Students Update Attendance/Active Only                                                                                                    |  |
|                                                               | Student Attendance Roster Personalize   Find   View 5   🖾   🚈 Finst 🛄 1-14 of 14 🛄 Last                                                                                                    |  |
|                                                               | Nor Type 'Attendance Date 'From Time 'To Time Minutes Override                                                                                                    |  |
|                                                               | 1         Create         Print         View         1         Cass Meeting         7         08/23/2017         11:00AM         11:50PM         170         11           2         Create         Print         View         2         Class Meeting         5         08/23/2017         11:00AM         1:50PM         170         11         11:00AM         1:50PM         170         11:00AM         1:50PM         170         11:00AM         1:50PM         11:00 |  |
|                                                               | 3 Create Print View 3 Class Meeting (1) 09/05/2017 (2) 11:00AM 11:50PM 170                                                                                                    |  |
|                                                               | 4 Create Print View 4 Class Meeting 2 09/07/2017 B 11:00AM 1:50PM 170                                                                                                    |  |
|                                                               | 5 Create Print View 5 Class Meeting (09/12/2017 (i) 11:00AM 1:50PM 170 (i)                                                                                                    |  |
|                                                               |                                                                                                    |  |
| 4. The attendance roster for that                             | Class Attendance                                                                                                    |  |
| class meeting will display                                    | Course ID: 106119 Term: Spr 2017                                                                                                    |  |
| class meeting win display.                                    | Course Name: MEDIA/CIVIC ENGMNT Session: Regular Academic Session<br>Subject / Catalog#: COM 4603 Institution: FSCJ1                                                                                                    |  |
|                                                               | Class Nbr: 1162 Instructor:                                                                                                    |  |
|                                                               | Class Section. 4000 Career CRED                                                                                                    |  |
|                                                               | Template Nbr: 3 Attendance Type: Meeting Attendance Date: 01/17/2017                                                                                                    |  |
|                                                               | Student Attendance Roster  Personalize   Find   View All   [37] # First 11.2 of 2 D Last  Several de la bestaci la bestaci de la contract  Several de la bestaci de la contract                                                                                                    |  |
|                                                               | Enrolled Subjett to realize Academic Career Present Reason Prom lime 10 lime Minutes                                                                                                    |  |
|                                                               | 2 7 Young Credit Present 0 9.00AM 10.15AM 75 +                                                                                                    |  |
|                                                               | Save and Return Cancel                                                                                                    |  |
| 4. The attendance roster for that class meeting will display. | Class Attendance         Course ID: 106119         Course Name: MEDIA/CIVIC ENGMNT         Session: Regular Academic Session         Subject / Catalog#: COM 4603         Institution: FSC.11         Class Nbr: 1162         Instructor:         Class Section: 4000         Career CRED         Template Nor: 3 Attendance Type: Meeting Attendance Date: 01/17/2017         Student Attendance Roster         Personalize [ Find [ View All [ I] ] # Fint: 11 4 of 2 I] Last         Contact         Personalize [ Find [ View All [ I] ] # Fint: 11 4 of 2 I] Last         Contact         Student Attendance Roster         Personalize [ Find [ View All [ I] ] # Fint: 11 4 of 2 I] Last         Contact         Personalize [ Find [ View All [ I] ] # Fint: 12 of 2 I] Last         Contact         Personalize [ Find [ View All [ I] ] # Fint: 12 of 2 I] Last         Contact         Personalize [ Find [ View All [ I] ] # Fint: 12 of 2 I] Last         Contact         Personalize [ Find [ View All [ I] ] # Fint: 12 of 2 I] Last <td colspa="&lt;/td"></td>                                                                                                    |  |

To view attendance roster **by student**, follow the steps below:

| 1. Navigate to Main Menu > Campus                                                                                                  | Favorites  Main Menu  Campus Solutions  Curriculum Management  Attendance Roster  Attendance Roster  Student my.fscj.edu                                                                                                    |  |
|----------------------------------------------------------------------------------------------------|----------------------------------------------------------------------------------------------------|--|
| Solutions > Curriculum Management                                                                                                  | Employees Faculty Students Resources Help Center                                                                                                    |  |
| > Attendance Roster > Attendance                                                                                                   | FLORIDA                                                                                                    |  |
| Roster By Student.                                                                                                    | ar periodowing                                                                                                    |  |
| Enter search criteria to find the<br>student, and hit <b>Search</b> .<br>You will find the student in the search<br>results below. | Attendance Roster by Student         Enter any information you have and click Search. Leave fields blank for a list of all values.         Find an Existing Value         To:       begins with 0         Begins with 0       ESCU1         Campus ID:       begins with 0         Encode the second click search of the second click search of the second                                                                                                    |  |
|                                                                                                    | Initiade History Case Sensitive                                                                                                    |  |
|                                                                                                    | Search Clear Basic Search Citleria                                                                                                    |  |
|                                                                                                    | Verv A1 Verv A1 Verv A1 Verv A1 Verv A1 Verv A2 Verv A2 Verv A |  |
|                                                                                                    | FSCJ1 2178 Credit Sea,                                                                                                    |  |
| 2. Click on the Class Number of the                                                                                                | Attendance Roster by Student                                                                                                    |  |
| class that you want to review.                                                                                                    | ID: Sea                                                                                                    |  |
|                                                                                                    | Career: CRED College Credit                                                                                                    |  |
|                                                                                                    | Institution: FSCJ1 FSCJ1<br>Term: 2178 Fall 2017                                                                                                    |  |
|                                                                                                    |                                                                                                    |  |
|                                                                                                    | Enrolled Classes Personalize   Find   🖾   🛗 First 🖬 1-3 of 3 🚺 Last                                                                                                    |  |
|                                                                                                    | Class<br>Number         Class Title         Subject /<br>Catalog#         Academic Career         Academic Institution                                                                                                    |  |
|                                                                                                    | 1012 ESSNTLS IN WRITING I ENC 0015 College Credit FSCJ1                                                                                                    |  |
|                                                                                                    | 1879         CRITCL READING<br>STRTG         REA 0017         College Credit         FSCJ1                                                                                                    |  |
|                                                                                                    | Return to Search         Notify             Image: Contract of the search             Image: Contract of the search             Image: Con                                                                                                    |  |

| 3. The student's attendance for each     |
|------------------------------------------|
| of the class meetings in that class will |
| display.                                 |

| Student Att                                                                                         | enda                                           | nce Roster                                                                                                    |                                  |       |                                                |                                                   |                                                                             |                                                                                                    |                                                                     |                                               |
|----------------------------------------------------------------------------------------------------|------------------------------------------------|----------------------------------------------------------------------------------------------------|----------------------------------|-------|------------------------------------------------|---------------------------------------------------|-----------------------------------------------------------------------------|----------------------------------------------------------------------------------------------------|---------------------------------------------------------------------|-----------------------------------------------|
| Sea<br>Term: Fall 2017                                                                              |                                                | Career: Co                                                                                                    | ollege Cred                      | it    | Institution                                    | *<br>: FSCJ1                                      |                                                                             |                                                                                                    |                                                                     |                                               |
| Class Nbr:<br>Catalog Number:<br>Academic Group:<br>Status/ Reason:                                 | 1012<br>ENC<br>Colle<br>Enrol                  | ESSNTLS IN<br>0015<br>ge Credit Develop E<br>lled <sup>/</sup> Enrolled                                           | N WRITING                        | I     | Section:<br>Componer<br>Session:<br>Status Dat | 1<br>nt: Lecture<br>Seven A7<br>Wk A<br>07/10/201 | 7                                                                           |                                                                                                    |                                                                     |                                               |
|                                                                                                    |                                                |                                                                                                    |                                  |       |                                                |                                                   |                                                                             |                                                                                                    |                                                                     |                                               |
| Attendance Date                                                                                     | <u>Type</u>                                    | <b>Description</b>                                                                                                | Present                          | Tardy | Left Early                                     | Reason                                            | From Time                                                                   | <u>To Time</u>                                                                                                    | Contact<br>Minutes                                                  | Template<br>Nbr                               |
| Attendance Date 08/29/2017                                                                          | <u>Type</u><br>MTG                             | Description<br>Class Meeting                                                                                      | Present<br>✓                     | Tardy | Left Early                                     | <u>Reason</u>                                     | From Time                                                                   | <u>To Time</u><br>1:50PM                                                                                                    | Contact<br>Minutes<br>170                                           | <u>Template</u><br><u>Nbr</u><br>1            |
| Attendance Date<br>08/29/2017<br>08/31/2017                                                         | Type<br>MTG<br>MTG                             | Description<br>Class Meeting<br>Class Meeting                                                                     | Present<br>✓                     | Tardy | Left Early                                     | Reason                                            | From Time<br>11:00AM<br>11:00AM                                             | To Time<br>1:50PM<br>1:50PM                                                                                                    | Contact<br>Minutes<br>170<br>170                                    | Template<br>Nbr<br>1                          |
| Attendance Date<br>08/29/2017<br>08/31/2017<br>09/05/2017                                           | Type<br>MTG<br>MTG<br>MTG                      | Description<br>Class Meeting<br>Class Meeting<br>Class Meeting                                                    | Present<br>✓<br>✓<br>✓           | Tardy | Left Early                                     | <u>Reason</u>                                     | From Time<br>11:00AM<br>11:00AM<br>11:00AM                                  | To Time<br>1:50PM<br>1:50PM<br>1:50PM                                                                                          | Contact<br>Minutes<br>170<br>170<br>170                             | Template<br>Nbr<br>1<br>2<br>3                |
| Attendance Date 08/29/2017 08/31/2017 09/05/2017 09/05/2017 09/07/2017                              | Type<br>MTG<br>MTG<br>MTG<br>MTG               | Description<br>Class Meeting<br>Class Meeting<br>Class Meeting<br>Class Meeting                                   | Present<br>✓<br>✓<br>✓<br>✓<br>✓ | Tardy | Left Early                                     | Reason                                            | Erom Time<br>11:00AM<br>11:00AM<br>11:00AM<br>11:00AM                       | To Time<br>1:50PM<br>1:50PM<br>1:50PM<br>1:50PM                                                                                | Contact<br>Minutes<br>170<br>170<br>170<br>170                      | Template<br>Nbr<br>1<br>2<br>3<br>4           |
| Attendance Date 08/29/2017 08/31/2017 09/05/2017 09/05/2017 09/07/2017 09/12/2017                   | Type<br>MTG<br>MTG<br>MTG<br>MTG<br>MTG        | Description<br>Class Meeting<br>Class Meeting<br>Class Meeting<br>Class Meeting<br>Class Meeting                  | Present                          | Tardy | Left Early                                     | Reason                                            | <b>From Time</b><br>11:00AM<br>11:00AM<br>11:00AM<br>11:00AM<br>11:00AM     | To Time<br>1:50PM<br>1:50PM<br>1:50PM<br>1:50PM<br>1:50PM                                                                      | Contact<br>Minutes<br>170<br>170<br>170<br>170<br>170               | Template<br>Nbr<br>1<br>2<br>3<br>4<br>5      |
| Attendance Date<br>08/29/2017<br>08/31/2017<br>09/05/2017<br>09/07/2017<br>09/12/2017<br>09/12/2017 | Type<br>MTG<br>MTG<br>MTG<br>MTG<br>MTG<br>MTG | Description<br>Class Meeting<br>Class Meeting<br>Class Meeting<br>Class Meeting<br>Class Meeting<br>Class Meeting | Present                          | Tardy | Left Early                                     | Reason                                            | From Time<br>11:00AM<br>11:00AM<br>11:00AM<br>11:00AM<br>11:00AM<br>11:00AM | To Time           1:50PM           1:50PM           1:50PM           1:50PM           1:50PM           1:50PM           1:50PM | Contact<br>Minutes<br>170<br>170<br>170<br>170<br>170<br>170<br>170 | Template<br>Nbr<br>1<br>2<br>3<br>4<br>5<br>6 |